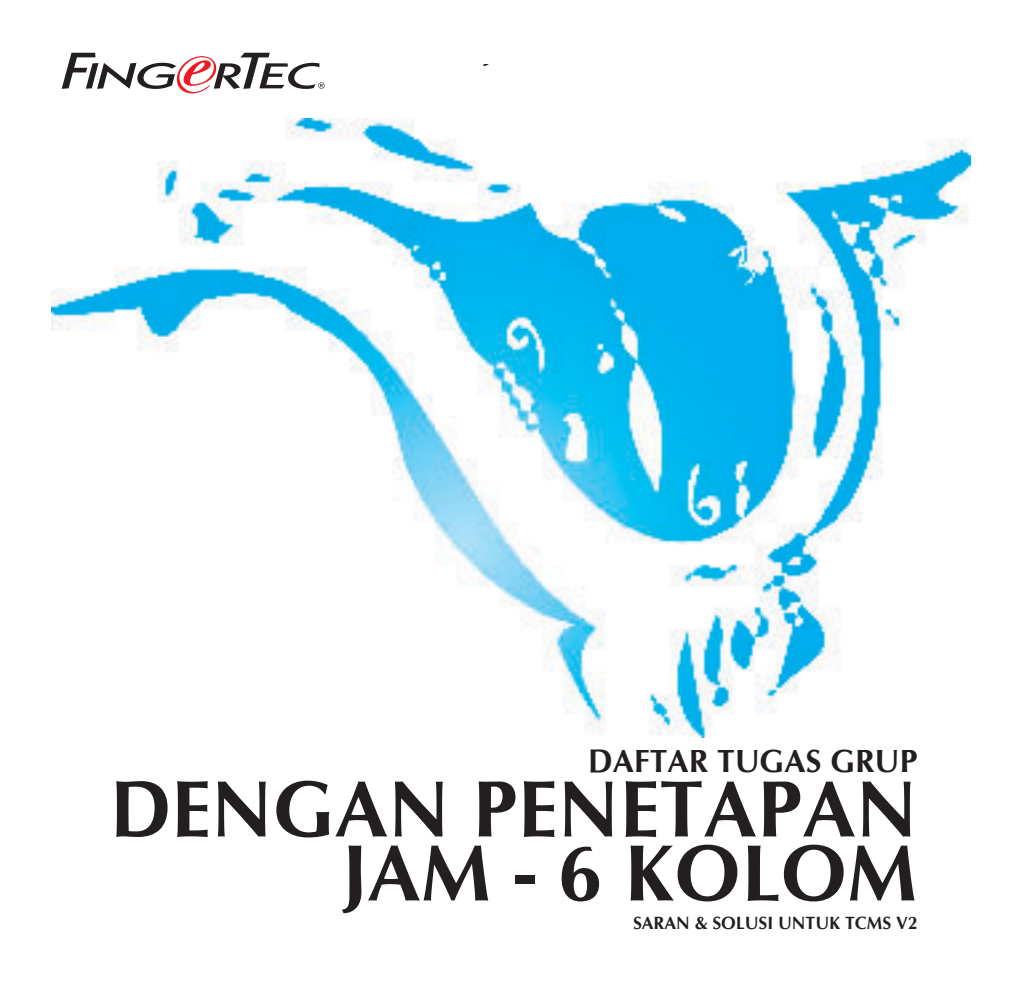

Jika perusahaan memiliki 2 jam istirahat dalam sehari, maka Anda dapat menggunakan 6 kolom untuk menyusun jadwal kerja, seperti di bawah berikut.

Misalnya, perusahaan bekerja 24 jam sehari sejak Minggu hingga Sabtu dan terdapat 3 shift kerja seperti berikut di bawah:

| Hari   | IN    | BREAK | RESUME | OUT   | ΟΤ    | DONE  |
|--------|-------|-------|--------|-------|-------|-------|
| MINGGU | 07:00 | 10:00 | 10:30  | 12:45 | 13:45 | 15:30 |
| SENIN  | 07:00 | 10:00 | 10:30  | 12:45 | 13:45 | 15:30 |
| SELASA | 07:00 | 10:00 | 10:30  | 12:45 | 13:45 | 15:30 |
| RABU   | 07:00 | 10:00 | 10:30  | 12:45 | 13:45 | 15:30 |
| KAMIS  | 07:00 | 10:00 | 10:30  | 12:45 | 13:45 | 15:30 |
| JUM'AT | 07:00 | 10:00 | 10:30  | 12:45 | 13:45 | 15:30 |
| SABTU  | 07:00 | 10:00 | 10:30  | 12:45 | 13:45 | 15:30 |

TabeL 1: Dua jam istirahat dalam sehari.

Dengan mengatur jadwal seperti demikian, Anda akan mendapatkan tampilan seperti berikut:

| ocking  | Range | Settings | D     | escription |        |       |       |       |
|---------|-------|----------|-------|------------|--------|-------|-------|-------|
| Weekday |       | Day Type | In    | Break      | Resume | Out   | от    | Done  |
| Sunday  |       | RESTDAY  |       |            |        |       | 88    | :     |
| Monday  |       | WORKDAY  | 07:00 | 10:00      | 10:30  | 12:45 | 13:45 | 15:30 |
| Tuesday | 6     | WORKDAY  | 07:00 | 10:00      | 10:30  | 12:45 | 13:45 | 15:30 |
| Wednes  | day   | WORKDAY  | 07:00 | 10:00      | 10:30  | 12:45 | 13:45 | 15:30 |
| Thursda | у     | WORKDAY  | 07:00 | 10:00      | 10:30  | 12:45 | 13:45 | 15:30 |
| Friday  | 22    | WORKDAY  | 07:00 | 10:00      | 10:30  | 12:45 | 13:45 | 15:30 |
| Saturda | Y     | WORKDAY  | 07:00 | 10:00      | 10:30  | 12:45 | 13:45 | 15:30 |

Gambar 1.1

## FING@RTEC. DAFTAR TUGAS GRUP DENGAN PENETAPAN JAM - 6 KOLOM

Dalam skenario ini, seorang pekerja memiliki 2 waktu istirahat. Yaitu pukul 10:00-10.30 dan 12:45-13.45. Pada Lembar Kehadiran, nilai keenam kolom akan ditampilkan. Saat pekerja kembali dari istirahat kedua maka data akan jatuh ke dalam kolom OT, dan saat pekerja pulang maka data akan masuk ke dalam kolom Done.

Tetapi, jika Anda menggunakan metode ini maka seluruh pekerja akan memiliki lembur 1 jam 45 menit, karena TCMS V2 akan menghitung shift 13.45-15.30 sebagai OT. Anda jangan hiraukan OT ini.

Jika Anda tidak menginginkan shift tersebut dimasukkan ke dalam lembur, silahkan merujuk pada Tabel 1 di atas dan mengatur jadwal kedua jadwal kerja seperti berikut:

|                                     |                                                                                      | -                            | Tekan tom                      | ibol panah                     | ı dan pilih                     | n Jadwal 'a       | a'.                    |
|-------------------------------------|--------------------------------------------------------------------------------------|------------------------------|--------------------------------|--------------------------------|---------------------------------|-------------------|------------------------|
| locking                             | 5chedule                                                                             |                              |                                |                                |                                 |                   |                        |
| Please s<br>a-z, and<br>flexi-hou   | elect the desired clocking sche<br>then specify its clocking setting<br>ir clocking) | dule code f<br>gs as indica  | rom weekly :<br>ated in the be | schedule of 0<br>low. (Note: s | I-9, or daily s<br>chedule 9 is | chedule of<br>for | <u>Schedule</u><br>a ▼ |
| Clocking                            | Settings                                                                             | D                            | escription                     |                                |                                 |                   |                        |
| Clockin<br>Actual old<br>Leave it l | <b>g Time:-</b><br>oking time<br>Jank if not used                                    | <u>In</u><br>07:00           | <u>Break</u><br>10:00          | <u>Resume</u><br>10:30         | <u>Out</u><br>12:45             |                   | Done                   |
| Clocking<br>Clocking<br>Leave it I  | <b>g Range:-</b><br>before this time<br>olank for default range                      | :                            | <b>·</b>                       | ;                              | :                               | ;                 | :                      |
| Latest (<br>Replace (<br>clocking r | Clocking:-<br>vith most recent clocking within the<br>ange                           | Г                            |                                |                                |                                 |                   |                        |
| Do you v                            | vant to use OT/Done as schedu                                                        | led work in                  | stead of ove                   | rtime ?                        |                                 |                   |                        |
| Please s                            | pecify the time interval if you wa                                                   | ant to have<br>alify minute: | rates differe<br>s before the  | ntial for oven<br>shift starts | time                            | [: -              | ·                      |
| Help                                | ]                                                                                    |                              |                                |                                |                                 |                   | Close                  |

Gambar 1.2

## FING@RTEC. DAFTAR TUGAS GRUP DENGAN PENETAPAN JAM - 6 KOLOM

|                                          |                                                                                           | -                         | Tekan tom                     | ibol panał                      | n dan pilih                     | ı Jadwal '        | b′.      |
|------------------------------------------|-------------------------------------------------------------------------------------------|---------------------------|-------------------------------|---------------------------------|---------------------------------|-------------------|----------|
| locking                                  | Schedule                                                                                  |                           |                               |                                 |                                 |                   |          |
| Please :<br>a-z, and<br>flexi-ho         | select the desired clocking sched<br>I then specify its clocking settings<br>ur clocking) | ule code f<br>s as indica | rom weekly :<br>ted in the be | schedule of 0<br>low. (Note: si | I-9, or daily s<br>chedule 9 is | chedule of<br>for | Schedule |
| Clocking                                 | Settings                                                                                  | D                         | escription                    |                                 |                                 |                   |          |
| <b>Clockin</b><br>Actual ele<br>Leave it | <b>g Time:-</b><br>ocking time<br>blank if not used                                       | <u>In</u><br> 13:45       | <u>Break</u>                  | Resume                          | <u>Out</u><br>15:30             | <u>or</u><br>:    | Done     |
| Clockin<br>Clocking<br>Leave it          | <b>g Range:-</b><br>before this time<br>blank for default range                           | <b>;</b>                  | :                             | :                               | <b>[</b> ;                      | :                 | :        |
| Latest<br>Replace<br>clocking            | Clocking:-<br>with most recent clocking within the<br>range                               | Γ                         |                               |                                 |                                 | Г                 |          |
| Do you v                                 | want to use OT/Done as schedule                                                           | d work in                 | stead of ove                  | rtime?                          |                                 |                   |          |
| Please s<br>If this is                   | pecify the time interval if you war<br>a rotational shift, specify the qual               | nt to have                | rates differe<br>s before the | ntial for overl<br>shift starts | time                            | [:                |          |
| Help                                     |                                                                                           |                           |                               |                                 |                                 |                   | Close    |

## Gambar 1.3

Setelah selesai mengatur jadwal kerja, Anda dapat mengatur Daftar Tugas Grup seperti demikian:

| iroup Duty Roster                                                                                   | Auto Schedule                     | Assistant                                       |                                 |                     |                          |                 |                                       |
|----------------------------------------------------------------------------------------------------|-----------------------------------|-------------------------------------------------|---------------------------------|---------------------|--------------------------|-----------------|---------------------------------------|
| Select the desired duty roster<br>Drag day type and drop it on to<br>key in the schedule code 0-9 ( | Use this functio<br>working sched | on to facilitate the as<br>ule by a day type an | signment of n<br>d a clocking s | ecurring<br>schedul | ) weekday's<br>e number. | ]<br><u>fts</u> | Holiday List                          |
|                                                                                                    |                                   |                                                 |                                 | Multi-S             | hifts                    |                 | Day Type                              |
| 2006 ÷ 01/01/2006                                                                                   | Sequence                          | Day Type                                        | 1                               | 2                   | 3 🔺                      |                 |                                       |
| 1234567                                                                                             | 1                                 | RESTDAY                                         |                                 | -                   |                          | 1               | WORKDAY                               |
| 1                                                                                                   | 2                                 | WORKDAY                                         | a                               | b                   |                          |                 |                                       |
| 2                                                                                                   | 3                                 | WORKDAY                                         | а                               | b                   |                          |                 | HOLIDAY                               |
| 3                                                                                                   | 4                                 | WORKDAY                                         | a                               | b                   |                          |                 | · · · · · · · · · · · · · · · · · · · |
| 4                                                                                                   | 5                                 | WORKDAY                                         | a                               | b                   |                          |                 | RESTDAY                               |
| 5                                                                                                   | 6                                 | WORKDAY                                         | a                               | b                   |                          |                 |                                       |
| 6                                                                                                   | 7                                 | WORKDAY                                         | a                               | b                   | -                        |                 | OFFDAY                                |
| 7                                                                                                   | Effective date ra                 | ange n1                                         | /01/2006                        | 31/12               | /2006                    |                 |                                       |
| 8                                                                                                   | Deservation and the               | - 1-1                                           |                                 | 1                   |                          |                 | Auto Schedule                         |
| 10                                                                                                  | that has no pre                   | -determined schedu                              | ror open sche<br>le code:-      | edule att           | endance                  |                 | Import Roster                         |
| 11                                                                                                  |                                   |                                                 |                                 |                     |                          |                 | Different Devider                     |
| 12                                                                                                  |                                   |                                                 |                                 |                     |                          |                 | Different Kestday                     |
| Help                                                                                                | Help                              | Oka                                             |                                 | -                   | Cancel                   | -F-             | Erase Roster                          |

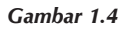

| Urutan | Hari   |
|--------|--------|
| 1      | Minggu |
| 2      | Senin  |
| 3      | Selasa |
| 4      | Rabu   |
| 5      | Kamis  |
| 6      | Jumat  |
| 7      | Sabtu  |

Anda dapat melihat hubungan angka dengan urutan hari sebagai berikut:

## Tabel 2: Format urutan hari.

Tekan tombol 'Oke' untuk menyimpan perubahan. Pekerja yang bekerja pada jadwal a juga harus bekerja pada jadwal b. Jika pekerja tidak bekerja di kedua jadwal tersebut,b maka TCMS V2 akan mengkategorikan mereka ke dalam 'Terlambat Masuk' atau 'Keluar Dini'.

Anda akan mendapatkan tampilan Daftar Tugas Grup seperti berikut setelah Anda menekan 'Oke'.

| irag<br>ev i | day<br>n th | y ty<br>e s | pe :<br>che | ed<br>and<br>dule | dut<br>dro | y ro<br>op it<br>ode | oste<br>on<br>0-9 | to f | ode<br>the<br>a-z | fro<br>grid | in g<br>I ce | grou<br>ell to | ip c<br>de | ode<br>fine | e O- | 9 o<br>e da | r A-<br>ay t | -Z,<br>ype | and<br>as | inc | e ye<br>lica | ear i<br>ted | of ti<br>by | he d<br>its d | duty | / pla<br>or, a | ann<br>and | er. | F           |      | -         |     | Holiday Lis      | t   |
|--------------|-------------|-------------|-------------|-------------------|------------|----------------------|-------------------|------|-------------------|-------------|--------------|----------------|------------|-------------|------|-------------|--------------|------------|-----------|-----|--------------|--------------|-------------|---------------|------|----------------|------------|-----|-------------|------|-----------|-----|------------------|-----|
| 200          | 16          |             | 01          | 01                | /200       | <u></u>              |                   | n    | iesc              | rin         | ion          | _              |            |             |      |             |              |            |           |     |              |              |             |               |      |                | _          | ľ   | <u>Ault</u> | i-Sh | ifts<br>- | 100 | <u> Day Түре</u> |     |
| 200          |             | -           | 101         | 101               | 120        | 00                   | 7                 | 0    | 000               | 110         | 1.1          | 12             | 12         | 14          | 15   | 10          | 17           | 10         | 10        | 20  | 24           | 22           | 22          | 24            | 26   | 26             | 27         | 20  | 20          | 20   | 24        |     | WORKDAY          | _   |
| 1            | -           | 4           | 3           | 4                 | 3          | a                    | r<br>a            | •    | 3                 | a           | 8            | 12             | 13         | 8           | 10   | a           | 8            | 10         | 19        | 20  | 21           | 22           | 23          | 24            | 20   | 20             | 21         | 20  | 28          | a    | 31        |     |                  |     |
| 2            | a           | a           | a           | a                 |            | a                    | a                 | a    | a                 | a           | a            |                | a          | a           | а    | a           | a            | a          |           | a   | a            | а            | a           | a             | a    |                | a          | a   |             |      |           |     | HOLIDAY          |     |
| 3            | a           | a           | a           | a                 |            | a                    | a                 | a    | a                 | a           | a            |                | a          | a           | a    | a           | a            | a          |           | a   | a            | a            | a           | a             | a    |                | a          | a   | а           | а    | а         | 10  |                  |     |
| 4            | a           |             | a           | a                 | a          | а                    | a                 | a    |                   | a           | a            | a              | а          | а           | a    |             | а            | а          | а         | a   | а            | a            |             | a             | а    | а              | а          | a   | a           |      |           |     | RESTDAY          |     |
| 5            | a           | а           | a           | а                 | а          | а                    |                   | a    | а                 | а           | а            | а              | а          |             | а    | а           | а            | а          | а         | а   |              | а            | а           | a             | а    | а              | а          |     | а           | а    | а         |     |                  |     |
| 6            | а           | а           | а           |                   | а          | а                    | а                 | а    | а                 | а           |              | а              | а          | а           | а    | а           | а            |            | а         | а   | а            | а            | а           | а             |      | а              | а          | а   | а           | а    |           |     | OFFDAY           |     |
| 7            | a           |             | а           | а                 | а          | а                    | a                 | a    |                   | a           | а            | а              | а          | а           | а    |             | а            | а          | а         | а   | а            | а            |             | а             | а    | а              | а          | а   | а           |      | а         |     |                  |     |
| 8            | a           | a           | a           | a                 | a          |                      | a                 | a    | a                 | a           | a            | a              |            | a           | a    | a           | а            | a          | a         |     | a            | a            | а           | a             | a    | a              |            | a   | a           | а    | а         |     | Auto Schedi      | le  |
| 9            | a           | a           |             | a                 | a          | a                    | a                 | a    | a                 |             | a            | a              | a          | a           | a    | a           |              | a          | a         | a   | a            | a            | a           |               | a    | a              | a          | a   | a           | a    |           | -   | have and Darest  |     |
| U            |             | a           | a           | a                 | a          | a                    | a                 |      | a                 | a           | a            | a              | a          | a           | -    | a           | a            | a          | а         | a   | a            |              | a           | a             | a    | a              | a          | a   |             | a    | а         | -   | import Roste     | sr: |
| 1            | a           | a           | a           | a                 |            | a                    | a                 | a    | a                 | a           | a            | 0              | a          | a           | a    | a           | đ            | a          | 0         | a   | a            | a            | a           | d             | a    | 0              | a          | a   | a           | a    |           |     | Different Rest   | da  |

Gambar 1.5